## MODE D'EMPLOI DU FORUM - C.I.Q. Cézanne – Vallée de la Torse Applicable aux Adhérents

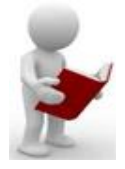

# Un forum, pour quoi faire?

Une question qui fait souvent débat ... L'idée est que les adhérents du C.I.Q. CÉZANNE et ensuite les habitants du quartier disposent d'un moyen de s'exprimer et d'échanger entre eux des informations, des images, des liens Internet intéressants. C'est un complément au site Internet qui ne diffuse qu'à sens unique (Conseil d'Administration  $\rightarrow$  Adhérents/Habitants).

L'équipe d'administration n'a pas d'expertise en langage informatique. Nous utilisons donc un logiciel gratuit paramétrable. Nous avons la contrainte de ce logiciel de base, où tout n'est pas possible, en particulier, la modération ne s'effectue qu'à postériori.

Bien que visualisable partiellement par tous sur le Web, nous sommes entre nous pour nous exprimer sur ce forum. Nous avons donc toute liberté d'expression, en respectant des règles que nous vous rappelons en fin du mode d'emploi.

# 1. S'inscrire sur le forum

Pour pouvoir vous exprimer sur le forum, vous devez vous inscrire.

Cela permet au logiciel de vous identifier et de bien vous attribuer les messages que vous écrivez.

- 1.1. Rendez-vous sur le forum à partir de l'onglet correspondant du site Internet C.I.Q. Cézanne.fr.
- 1.1.1. Cliquez sur "s'inscrire", dans le bandeau supérieur
- 1.1.2. Cliquez-en bas de page pour accepter le règlement ... après l'avoir lu ...
- 1.1.3. Entrez votre **nom d'utilisateur**, votre **adresse e-mail**, et un **mot de passe**
- 1.2. Conseils :
- 1.2.1. Accepter les « Cookies » pour faciliter vos enregistrements futurs
- 1.2.2. Entrez une adresse e-mail valide. Une confirmation est nécessaire pour valider votre compte, et pour cela, vous devez donc être en mesure de recevoir l'e-mail.
- 1.2.3. Inscrivez de préférence votre nom patronymique comme « Nom d'utilisateur ». Il n'est pas souhaitable d'utiliser un « Pseudo » comme on le ferait sur un forum public, par souci d'anonymat. Nous sommes entre nous, il est plus convivial de savoir à qui l'on s'adresse lors d'un échange.

Exemple pour faire simple :

Nom d'utilisateur : <u>DUPONT\_P</u>, ou éventuellement votre prénom Pierre D Mot de passe : <u>toutou@13</u> (le nom de votre chien ...)

| Je note ici mes | Nom d'utilisateur | Mot de passe |
|-----------------|-------------------|--------------|
| données :       |                   |              |

1.2.4. **Enregistrez**, puis **confirmez** votre mot de passe, **cochez** la case **anti-spam**, et enregistrez à nouveau.

1.2.5. Après avoir soumis l'inscription, vous devez recevoir un e-mail de confirmation. Cliquez sur le lien dans l'e-mail pour valider votre inscription. Attention la connexion n'est pas automatique. Après avoir cliqué sur « On/Off », vous devrez saisir le nom d'utilisateur et le mot de passe indiqué précédemment pour vous connecter (attention aux majuscules/minuscules).

Cochez la case « Connexion automatique », si vous le souhaitez, car ainsi vous n'aurez pas à retaper à chaque fois votre nom d'utilisateur et votre mot de passe.

1.2.6. Entrez vos coordonnées, ainsi que les informations complémentaires qui seront visibles sur le site. Le forum est réservé aux membres du C.I.Q. CÉZANNE, mais consultable par tout internaute.

# Vous avez terminé !

NB : Vous pourrez toujours par la suite modifier vos données à partir de l'onglet « **Profil** » du bandeau.

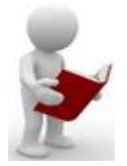

# 2. Une fois inscrit, vous pouvez notamment :

- 2.1. Consulter les informations générales
- 2.2. Télécharger les documents
- 2.3. Poster de nouvelles discussions
- 2.4. Répondre aux discussions existantes
- 2.5. Créer et répondre aux sondages (non activé pour l'instant)
- 2.6. Éditer vos propres messages (modification dans un délai de 72 heures)
- 2.7. Supprimer vos propres messages (dans un délai de 72 heures, et seulement si ce n'est pas le premier message de votre discussion)
- 2.8. Utiliser la messagerie privée (pm pour private message)
- 2.9. Et bien d'autres choses encore !

## 3. Accéder aux sujets

- 3.1. Il vous faut cliquer, avec le bouton droit de votre souris, sur le titre du sujet, et cela sur chaque niveau hiérarchique jusqu'au détail souhaité. Le titre changera de couleur quand vous pouvez y accéder.
- 3.2. Cela est valable pour les liens qui vous renvoient sur la page d'un site internet différent. Il s'affichera alors dans un onglet séparé afin de vous permettre de revenir directement au forum.
- 3.3. Pour télécharger un fichier, même méthode, cliquez dessus.
- 3.4. Si vous ne pouvez pas lire un fichier de type (nomfichier.pdf), téléchargez « Adobe Acrobat Reader DF » <u>Ctrl Clic</u> gratuitement. Décochez si besoin la case "Offre en option Mac Afee", c'est un antivirus payant après essai

## 4. <u>Comment poster votre sujet sur le forum ?</u>

- 4.1. Lorsque vous vous connectez, vous vous trouvez devant la liste des forums et sous-forums ou sujets.
- 4.1.1. Vous **choisissez** le forum adapté à votre sujet (passe en rouge quand vous êtes dessus avec votre souris)
- 4.1.2. Vous cliquez sur le bouton « Nouveau »
- 4.1.3. Vous choisissez un titre approprié pour décrire brièvement votre sujet dans la case « Titre du Sujet »
- 4.1.4. Attention, ne créez pas un nouveau forum ou un nouveau sujet sans avoir vérifié qu'il n'existe pas déjà !
- 4.1.5. Vous tapez votre message dans la case « Message »
- 4.1.6. Vous relisez votre message (pour faciliter la relecture, vous pouvez cliquer sur « Prévisualiser »)
- 4.1.7. Lorsque vous êtes satisfait, cliquez sur « Envoyer »
- 4.1.8. Vous pouvez, à ce stade, choisir si vous souhaitez « surveiller » ce sujet. Ainsi, dès qu'une réponse arrivera, vous en serez informé
- 4.1.9. Par la suite, pour **poursuivre la conversation**, après avoir reçu une/des réponse(s), vous utiliserez le bouton « **Répondre** »

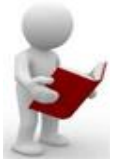

# 5. Ajouter un document, une photo

- 5.1. Actuellement, l'espace de stockage des fichiers est limité
- 5.1.1. Lors de la création d'un message, après la saisie du texte, et avant de le valider, atteindre la zone « **Joindre un fichier** » en dessous du cadre
- 5.1.2. Cliquez sur « **Choisissez un fichier** », puis sélectionnez le fichier dans le répertoire de votre ordinateur
- 5.1.3. **Validez**, puis ajoutez un commentaire (facultatif)
- 5.1.4. Vous pouvez alors **Envoyer** votre message
- 5.2. Pour vos gros fichiers, demandez par messagerie à l'administrateur d'ajouter les fichiers souhaités aux sujets postés, dans la limite du raisonnable.

Un lien avec les applications sécurisées « MEGA » ou « Dropbox », accessibles en visualisation et/ou en téléchargement, sera créé pour votre besoin.

## 6. Voir les nouveaux messages

- 6.1. Quand vous ouvrez le forum, cliquez sur « Voir les nouveaux messages depuis votre dernière visite » juste en dessous de la bannière de bienvenue. Vous obtiendrez automatiquement la liste des nouveautés
- 6.2. Notez, en tête du sujet, à la place de l'onglet jaune, l'enveloppe orange animée !
- 6.3. Vérifiez également l'onglet « **Messagerie** » sur le bandeau en haut et à droite. S'il clignote, vous avez un nouveau message privé.
- 6.3.1. Cliquez dessus pour le visualiser.
- 7. <u>Comment faire pour surveiller automatiquement si une discussion possède des</u> <u>réponses ?</u>
  - 7.1. Par défaut, vous êtes abonné automatiquement avec notification par e-mail aux discussions que vous avez créées ou auxquelles vous participez.
  - 7.1.1. Cette option peut être désactivée lors de la création du message.
  - 7.1.2. Vous pouvez changer le mode d'abonnement automatique dans votre menu **Profil**, rubrique « **Sujets surveillés** ».
  - 7.1.3. Vous pouvez également vous abonner ou désabonner à des discussions bien précises en sélectionnant les sujets que vous ne souhaitez pas surveiller.

## 8. Quitter le forum

- 8.1. N'oubliez pas de vous déconnecter quand vous quittez le forum, en cliquant sur « **On/Off** » ou au menu « **déconnexion** ».
- 8.2. Fermez l'onglet de votre navigateur pour retourner au site Internet du C.I.Q. Cézanne.fr si vous y avez accédé par le site Internet.

# 9. Contacter l'administrateur ou un modérateur du forum

- 9.1. N'hésitez pas à demander de l'aide à l'administrateur (nom Admin de couleur bleu foncé) ou à un modérateur (nom d'utilisateur de couleur bleu fonçé), éventuellement par messagerie privée (PM) à partir de l'onglet « Messagerie » du bandeau.
- 9.2. Un administrateur vous aidera pour :
- 9.2.1. Éditer et modifier ou supprimer votre message
- 9.2.2. Déplacer votre message ou votre discussion
- 9.2.3. Supprimer une de vos discussions

# 10. Difficultés de connexion au forum du C.I.Q. CÉZANNE – Vallée de la Torse

Vous êtes enregistré, vous avez modifié et/ou vous ne vous souvenez plus de votre nom d'utilisateur (login) ou de l'adresse mail que vous avez saisi.

10.1. Demandez à l'administrateur de vous préciser ces deux paramètres tels qu'ils sont enregistrés.

Vous seul avez accès à votre mot de passe.

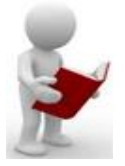

## 11. Marche à suivre pas à pas pour réinitialiser votre mot de passe :

- 11.1. Vous connecter avec votre login
  - Message « Vous avez spécifié un nom d'utilisateur incorrect ou inactif ou un mot de passe invalide »
- 11.2. Cliquez sur l'option « Cliquez pour réessayer » Une fenêtre s'ouvre :
- 11.2.1. Saisissez votre login, sans le mot de passe (l'effacer si vous avez des points dans la case)
- 11.2.2. Cliquez sur « **Récupérer mon mot de passe** » Une fenêtre s'ouvre :
- 11.2.3. Renseignez votre nom d'utilisateur et votre adresse mail
- 11.2.4. Cliquez sur « Enregistrer »
- Une nouvelle fenêtre vous indique qu'un e-mail vous a été adressé à l'adresse saisie 11.2.5. Cliquez pour retourner à l'index, comme indiqué
- Allez dans votre boîte mail et ouvrez le mail que vous a adressé le Forum du C.I.Q. CÉZANNE
- 11.2.6. Dans ce mail, activez votre nouveau mot de passe en cliquant sur le lien « Cliquez ici »
  - Notez le mot de passe, et revenez à l'Index du forum
- 11.2.7. En haut à droite, cliquez sur « **Connexion** »

Effectuez une nouvelle connexion, avec votre login et le nouveau mot de passe fourni

### 12. Marche à suivre pour modifier votre mot de passe :

- 12.1. Vous connecter avec votre login
- 12.1.1. Cliquez dans le bandeau du haut sur l'onglet « Profil »
- 12.2. Vérifiez que vous êtes bien sur l'onglet « Informations », les autres onglets vous étant accessibles pour personnaliser ou modifier d'autres paramètres.
- 12.2.1. Sur la ligne Changer votre mot de passe, cliquez sur « **Modifier** » Une fenêtre s'ouvre :
- 12.2.2. Saisissez dans les champs correspondants votre ancien mot de passe, puis à deux reprises, le nouveau mot de passe que vous souhaitez utiliser et que vous avez noté précieusement.
- 12.2.3. Cliquez sur « Enregistrer »

Un message vous informe que votre profil a été mis à jour, et vous propose au choix de retourner sur votre profil ou de le visualiser.

## Votre mot de passe a été changé

#### Vous avez terminé

Si vous l'avez sollicité, n'oubliez pas d'informer l'Administrateur du bon déroulement de la procédure

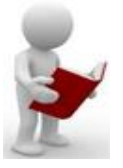

# Contribuez à enrichir les forums de votre expérience et de vos découvertes.

Vous avez trouvé quelque chose d'intéressant, pensez à partager votre trouvaille en postant sur le forum.

# Modération à posteriori

Un Modérateur veille au respect des règles suivantes :

- Pas de message de nature mercantile autres que ceux validés par le Conseil d'Administration et la bannière publicitaire que nous impose l'utilisation du logiciel de base.
- Pas de propos tombant sous le coup de la loi : racistes, diffamatoires, injurieux, contraires aux droits d'auteurs, aux droits applicables aux bases de données, au droit à la vie privée.
- Pas de pornographie, pédophilie, obscénités et grossièretés.
- Pas de saturation ni de harcèlement par la répétition de messages identiques ou très voisins.
- Pas d'insultes personnelles entre participants. On peut critiquer les arguments, pas les individus.
- Pas de « procès » conduits par un ou plusieurs intervenants à propos d'un autre.
- Pas de spéculations ou révélations à propos de l'identité de tel ou tel participant.
- Respect de l'esprit des discussions engagées, sans interférer par des messages de dérision ou hors sujet.

# Tout message non respectueux de ces règles de participation sera supprimé et cette suppression ne pourra être contestée.

Les contributeurs demeurent responsables du contenu de leurs messages. En aucun cas, le C.I.Q. CÉZANNE ne pourra être tenu responsable du contenu des messages des forums.

D'autre part, le C.I.Q. CÉZANNE dégage toute responsabilité pour d'éventuelles pertes ou dommages causés par des informations trouvées dans ce forum.

# L'Équipe du Forum du C.I.Q. CÉZANNE

## Contacts :

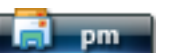

- Direct par messagerie privée
- Par mail : <u>admin@ciqcezannetorse.org</u>
- Demandez éventuellement un rappel téléphonique

Forumactif

# Forum du CIQ Cézanne-Vallée de la Torse

Partagez :

La date/heure actuelle est Mer 23 Juin 2021 - 16:24

#### Dernière visite le Sam 8 Mai 2021 - 17:30

Sujets les plus actifs

Ceux qui commencent le plus de sujets

Les posteurs les plus actifs du mois

Nombre de sujets des 12 derniers mois

Nombre d'inscriptions des 12 derniers mois

#### SURVOL DES STATISTIQUES

Statistiques globales du forum Sujets les plus vus Les posteurs les plus actifs de la semaine Meilleurs posteurs Nombre de messages des 12 derniers mois

#### STATISTIQUES GLOBALES DU FORUM

| -                                            |                          |                                                            |          |
|----------------------------------------------|--------------------------|------------------------------------------------------------|----------|
| Statistique                                  | Valeur                   | Statistique                                                | Valeur   |
| Messages                                     | 31                       | Messages par jour                                          | 0.13     |
| Nombre de sujets ouvert<br>dans le forum     | 13                       | Sujets par jour                                            | 0.05     |
| Nombre d'utilisateurs                        | 21                       | Utilisateurs par jour                                      | 0.09     |
| Ouverture du forum                           | Lun 26 Oct 2020 - 18:38  | Age du forum (jours)                                       | 240      |
| Date d'enregistrement du dernier utilisateur | Lun 3 Mai 2021 - 10:24   | Dernier utilisateur<br>enregistré                          | Fralie   |
| Date du record de connexions                 | Mer 17 Mar 2021 - 9:48   | Nombre record<br>d'utilisateurs connectés<br>en même temps | 32       |
| Stats générées le                            | Mer 23 Juin 2021 - 16:24 | Taille du répertoire des<br>Avatars                        | 0 Octets |

#### SUJETS LES PLUS ACTIFS

| Rang | Réponses |                            | Sujet |
|------|----------|----------------------------|-------|
| 1    | 10       | Les sources d'eau chaude   |       |
| 2    | 6        | Circulation                |       |
| 3    | 1        | Plan du quartier Coubertin |       |
| 4    | 1        | CHEMIN de PEIREGUIOU       |       |
|      |          |                            |       |

#### SUJETS LES PLUS VUS

| Rang | Vues | Sujet                                                   |
|------|------|---------------------------------------------------------|
| 1    | 159  | Circulation                                             |
| 2    | 122  | Les sources d'eau chaude                                |
| 3    | 82   | Plan du quartier Coubertin                              |
| 4    | 68   | CHEMIN de PEIREGUIOU                                    |
| 5    | 41   | Carrefour Av. du Val Saint-André vers Av. Malacrida     |
| 6    | 37   | vélo ou pas vélo                                        |
| 7    | 36   | Message de Basmaison Jérome du 01 février 2021 à 19h07' |
| 8    | 35   | Rapport BRGM 1984                                       |
| 9    | 31   | espace naturel du quartier                              |
| 10   | 24   | Projet de quartier 2021                                 |

#### **CEUX QUI COMMENCENT LE PLUS DE SUJETS**

| Rang | Nom<br>d'utilisateur | Sujets | Pourcent | Graphique |
|------|----------------------|--------|----------|-----------|
| 1    | Gilbert              | 3      | 25%      |           |

Statistiques du forum

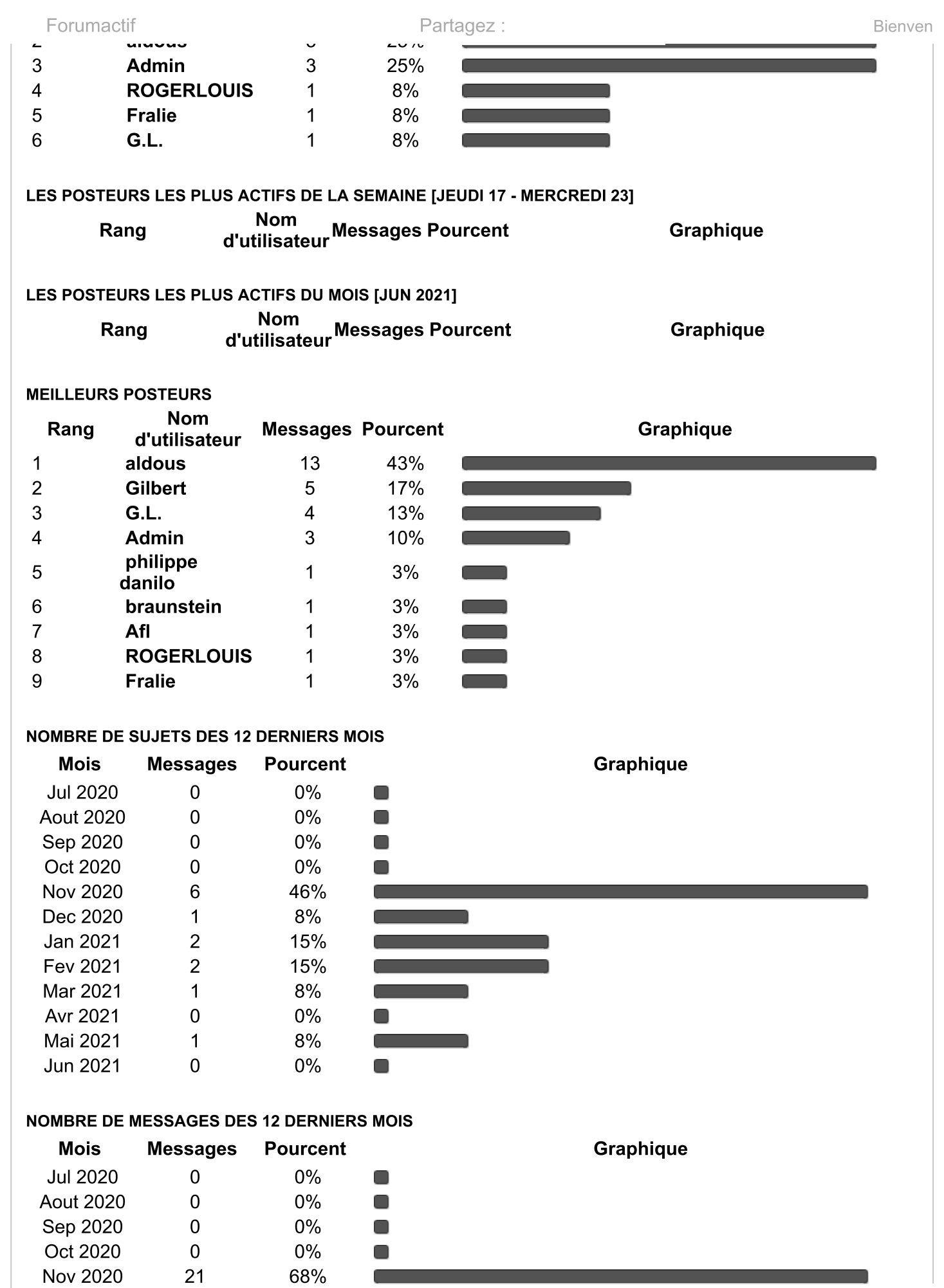

Dec 2020

Jan 2021

3

3

10%

10%

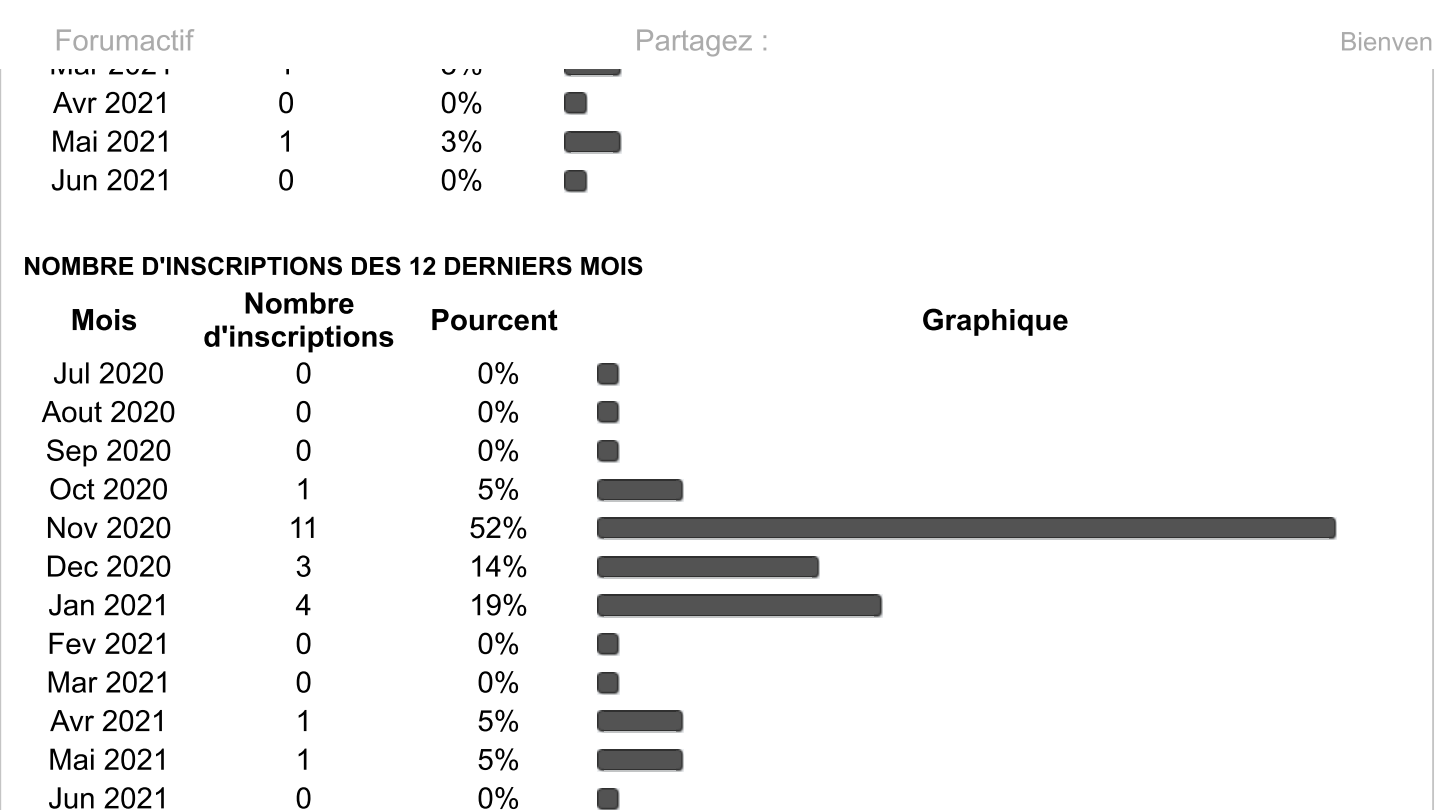

Accueil

Forum gratuit |  $^{\odot}$  phpBB | Forum gratuit d'entraide | Statistiques | Contact | Signaler un abus

Panneau d'administration

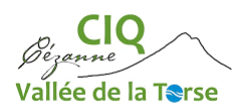

- Connaissez-vous vos voisins ?
  - o Tous
  - La plupart
  - o Quelques-uns
  - o Aucun
- Dans quelle mesure le sentiment d'appartenance à la communauté est-t-il fort à Parc Gambetta
  - Très fort
  - Assez fort
  - Pas vraiment fort
  - $\circ \quad \text{Pas fort du tout} \quad$
- Utilisez-vous les transports en commun ?
  - o Très souvent
  - o Relativement souvent
  - Pas très souvent
  - Pas souvent du tout
- À quelle fréquence vous rendez-vous dans le parc public de la Torse ?
  - o Très souvent
  - o Relativement souvent
  - Pas très souvent
  - $\circ \quad \text{Pas souvent du tout} \quad$
- Comment les rues sont-elles entretenues dans notre quartier ?
  - o Très bien
  - o Relativement bien
  - Pas très bien
  - o Pas bien du tout
- Quels changements amélioreraient le plus notre quartier ?
- Avez-vous d'autres commentaires, questions ou préoccupations ?
- Connaissez-vous le CIQ Cézanne/Vallée de la Torse ?
  - o Oui
    - Dans ce cas, consultez-vous son site internet ? (https://ciqcezannetorse.org/)
      - o Oui
      - o Non
  - $\circ \quad \text{Non}$
- Avez-vous connaissance du projet de quartier élaboré début 2021 par le CIQ Cézanne/Vallée de la Torse ?
  - o Oui
  - o Non
- Qu'attendez-vous du Comité d'Intérêt de Quartier CIQ Cézanne/Vallée de la Torse ?
- Savez-vous que le forum du CIQ Cézanne/Vallée de la Torse vous permet d'échanger directement avec la communauté de notre quartier ? (<u>https://ciq-cezanne-torse.forumactif.com/</u>)
  - o Oui
  - o Non

Je souhaite recevoir les informations du CIQ Cézanne/Vallée de la Torse et je précise mes coordonnées :

| Nom/Prénom : |   |
|--------------|---|
|              | Ê |